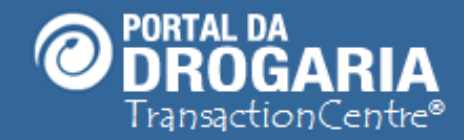

1

# Formando Pedidos para a Indústria

Duração aproximada: 7 minutos

Veja como acompanhar a geração e aceitar pedidos para

reposição direta pela Indústria.

Verifique também as situações em que um pedido pode ser formado

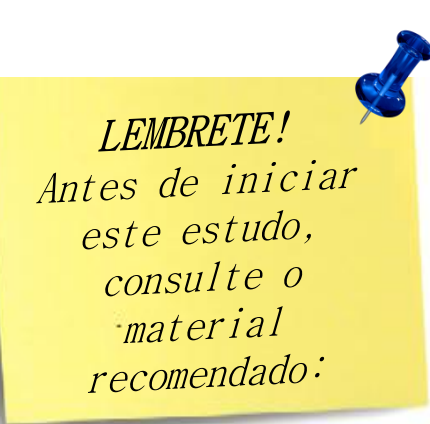

#### Recomendamos a leitura prévia de:

- Conhecendo o Portal da Drogaria
- Conhecendo o Apoio ao Negócio

Este material faz parte do **"Estudo Modular Assistido**" destinado exclusivamente à capacitação dos usuários do **Portal da Drogaria**. Conheça os outros módulos no menu de apoio **Ajuda**.

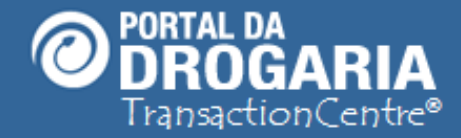

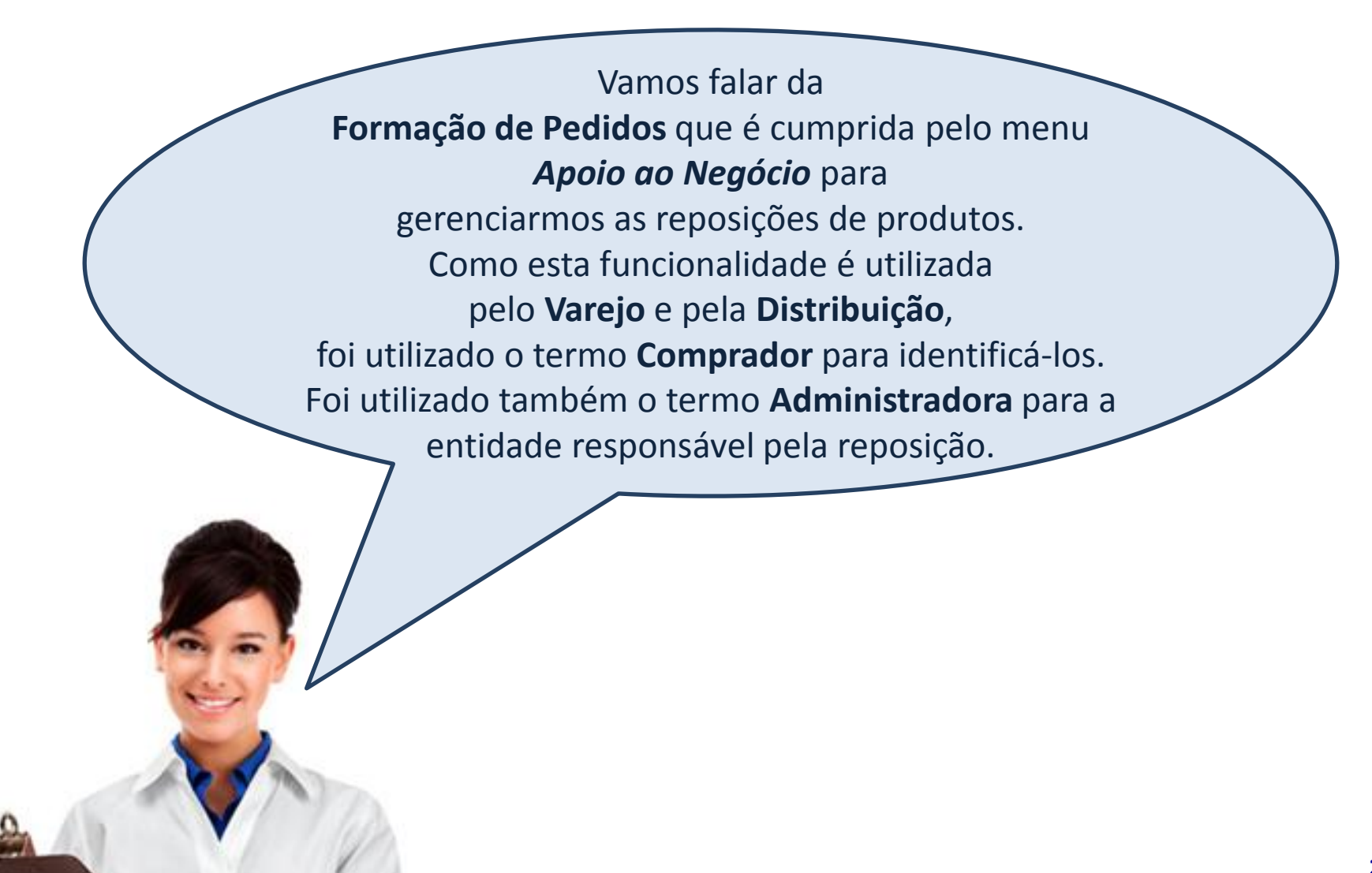

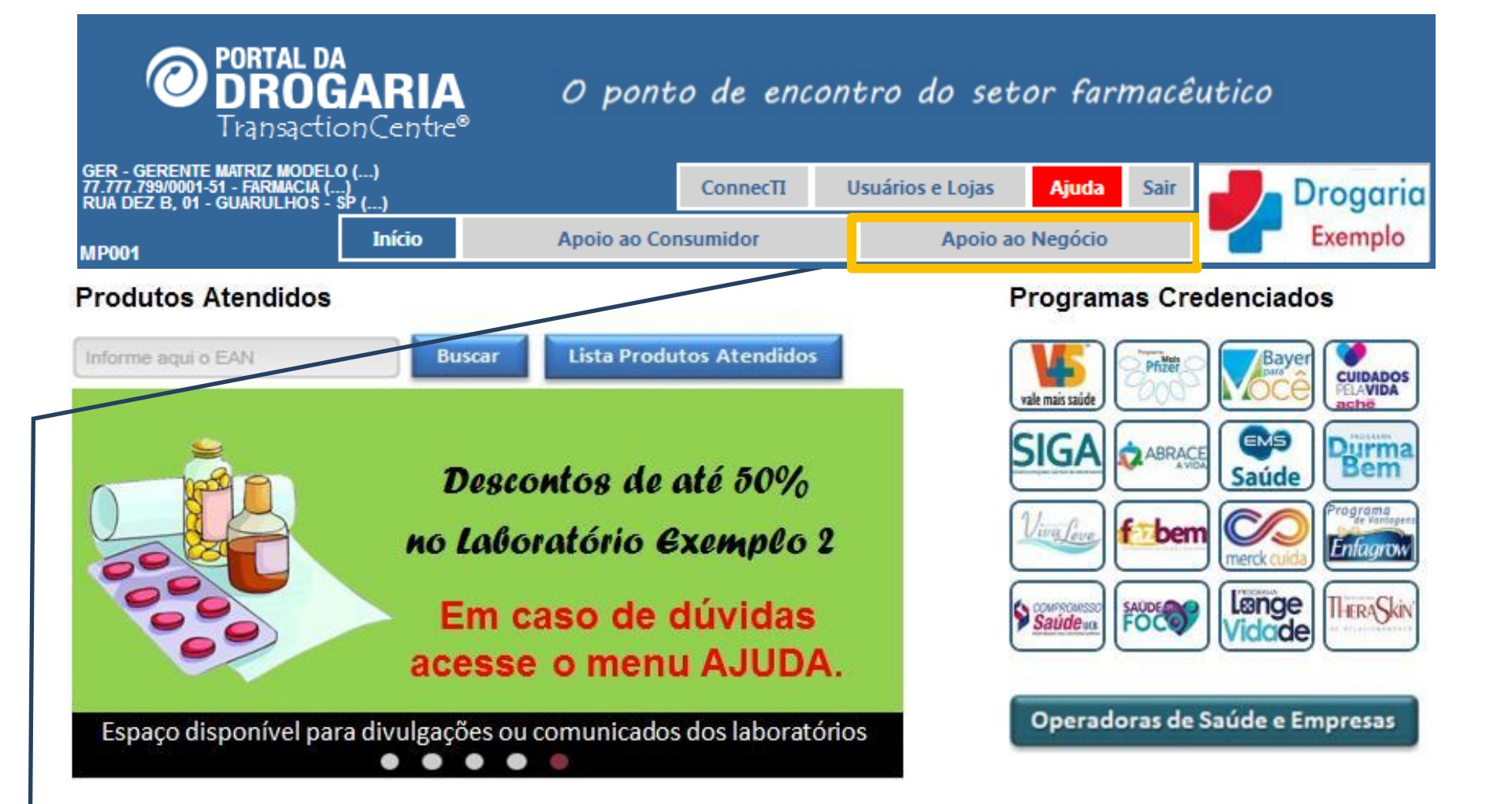

Para tratar estes pedidos, clique no menu *Apoio ao Negócio*. Esta atividade é disponível somente para Gestores e Compradores dos PDVs de reposição.

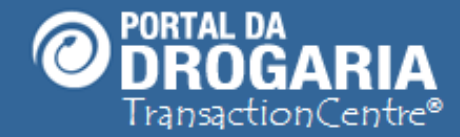

| GER-GER<br>77.777.79 | RENTE MATRIZ MODI<br>19/0001-51 - FARMAC | ELO ()<br>IIA ()                  |                     |                          |                  |              |
|----------------------|------------------------------------------|-----------------------------------|---------------------|--------------------------|------------------|--------------|
| RUA DEZ              | B, 01 - GUARULHO                         | )\$ - SP ()                       | ConnecTI            | onnecTI Usuários e Lojas |                  | air Drogaria |
|                      | Início                                   | Apoio ao Consumi                  | idor                | Apoio ac                 | Negócio          | Exemplo      |
| Vendas               | e Reposições                             | Selecionar Distribuidores         | Dúvidas e Men       | sagens Comuni            | cado das Indústr | rias AN01    |
| Avi                  | sos                                      |                                   |                     |                          |                  |              |
| 17/04/2              | 015 <u>Há 4 trans</u>                    | ação(ões) pendente(s). Clique aqu | ii para resolver!   |                          |                  |              |
| 15/04/2              | 015 Você tem                             | 1 dúvida(s) encaminhada(s). Cliqu | e aqui para saber ( | o andamento.             |                  |              |
| 11/04/2              | 015 Existe uma                           | a mensagem importante para você   | è. Clique aqui para | visualizá-la.            |                  |              |
| 11/04/2              | 015 Clique aqu                           | ui e veja as mensagens dos último | s 30 dias.          |                          |                  |              |

| Formação de pedidos |                              |         | Filtra   | r por: | Administradora:<br>Todos | T | Statu<br>Tod | s:<br>os v     |
|---------------------|------------------------------|---------|----------|--------|--------------------------|---|--------------|----------------|
| Administradora      | Período                      | Pedidos | Unidades | Тіро   |                          |   | Status       | Ação           |
| INDÚSTRIA 1         | 01/04 15:13 a<br>01/04 15:13 | 1       | 7        | PADR   | ĨÃO                      |   | Aaceitar     | Aceitar pedido |
|                     |                              |         |          |        |                          |   |              |                |

O Portal apresenta automaticamente o submenu Vendas e Reposições.

O bloco Formação de pedidos só é apresentado para reposição de produtos pela Indústria.

4

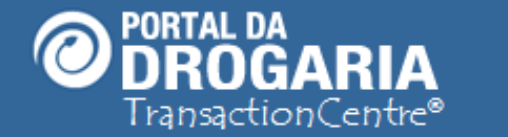

| GER-GERENTE MATRIZ MODELO ()<br>77.777.799/0001-51 - FARMACIA ()<br>RUA DEZ B, 01 - GUARULHOS - SP () |            | ConnecTI                  | Usuários e Lojas | Ajuda           | Sair         | Drogaria |         |
|----------------------------------------------------------------------------------------------------|------------|---------------------------|------------------|-----------------|--------------|----------|---------|
|                                                                                                    | Início     | Apoio ao Consumid         | or               | Apoio ao N      | legócio      |          | Exemplo |
| Vendas e                                                                                              | Reposições | Selecionar Distribuidores | Dúvidas e Men    | sagens Comunica | ado das Indú | ístrias  | AN01    |

| Formação       | o de nedidos                 | 2       | Filtrar por: A | dministradora: | s         | tatus:         |
|----------------|------------------------------|---------|----------------|----------------|-----------|----------------|
| 1 onnação      | o de pedidos                 | ,       |                | Todos          | •         | Todos 🔻        |
| Administradora | Período                      | Pedidos | Unidades       | Тіро           | Status    | Ação           |
| MODELO-SV      | 04/07 20:00 a<br>04/07 20:00 | 1       | 1              | отс            | A aceitar | Aceitar pedido |
| MODELO-SV      | 24/06 20:00 a<br>30/07 20:00 | 2       | 201            | Padrao         | A aceitar | Aceitar pedido |
| MODELO-SV      | 24/06 20:00 a<br>30/07 20:00 | 2       | 106            | Psicotropico   | A aceitar | Aceitar pedido |

#### Clique nos números abaixo Andamento de pedidos para ver a composição dos pedidos 7 últimos dias De 8 a 14 dias Demais em atendimento Administradora Unidades Unidades Unidades Unidades Unidades Unidades Pedidos Pedidos Pedidos pedidas pedidas a faturar pedidas a faturar a faturar MODELO-RB 2 2 2 4 0 0 0 0 1 MODELO-RP 2 з 2 3 2 2 4 4 4 MODELO-SV 5 40 0 6 39 0 0 0 0

Os pedidos de varejo via distribuidor são apresentados no bloco Andamento de Pedidos.

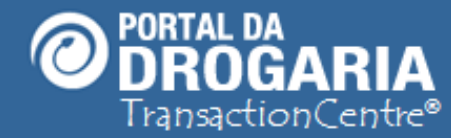

|   | GER-GEREN<br>77.777.799/0<br>RUA DEZ B, | ITE MATRIZ M<br>001-51 - FAR<br>01 - Guaru | NODELO ()<br>MACIA ()<br>LHOS - SP () |               |           | ConnecTI    | Usuários              | e Lojas    | Ajuda        | Sair      | Dr            | ogaria |
|---|-----------------------------------------|--------------------------------------------|---------------------------------------|---------------|-----------|-------------|-----------------------|------------|--------------|-----------|---------------|--------|
|   |                                         | Início                                     |                                       | Apoio ao C    | onsumidor |             | 1                     | Apoio ao I | Negócio      |           |               | xemplo |
| ١ | /endas e l                              | Reposiçõe                                  | s Selecionar                          | r Distribuido | res Dúv   | vidas e Men | sagens                | Comunic    | ado das Indu | ístrias   | Al            | 101    |
|   | For                                     | maçã                                       | o de pedio                            | dos           | Filtr     | ar por: Adr | ministradora:<br>odos | T          | Statu<br>Tod | s:<br>los | T             |        |
|   | Administ                                | tradora                                    | Período                               | Pedidos       | Unidades  | Тіро        |                       |            | Status       | Ação      |               |        |
|   | INDÚST                                  | RIA 1                                      | 01/04 15:13 a<br>01/04 15:13          | 1             | 7         | отс         |                       |            | Aaceitar     |           | Aceitar pedic | lo     |
|   | INDÚST                                  | RIA 1                                      | 01/04 15:13 a<br>01/04 15:13          | 1             | 523       | PADRÃO      |                       |            | Aceito       | Ű         | Ver Pedido    | s      |
|   | INDÚST                                  | RIA 1                                      | 01/04 15:13 a<br>01/04 15:13          | 1             | 79        | PADRÃO      |                       |            | Faturado     |           | Ver Pedido    | s      |
|   | INDÚST                                  | RIA 1                                      | 06/04 15:13 a<br>06/04 15:13          | 1             | 21        | PADRÃO      |                       |            | Aaceitar     |           | Aceitar pedic | lo     |

O bloco da Formação de Pedidos apresenta informações gerenciais resumidas com uma visão geral dos pedidos, sem entrar no detalhe do produto. Esta tela agrupa dados por Administradora, Tipo e Status para facilitar a priorização das ações.

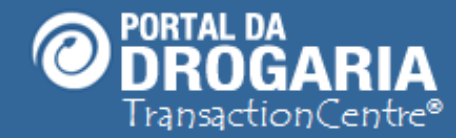

| 0<br>7<br>F | GER-GERENTE MATRIZ<br>17.777.799/0001-51 - FAR<br>Rua dez B, 01 - Guarl | MODELO ()<br>RMACIA ()<br>JLHOS - SP () |               |           | ConnecTI    | Usuário              | s e Lojas | Ajuda        | Sair            | Drogaria       |
|-------------|-------------------------------------------------------------------------|-----------------------------------------|---------------|-----------|-------------|----------------------|-----------|--------------|-----------------|----------------|
|             | Início                                                                  |                                         | Apoio ao C    | onsumidor |             |                      | Apoio ao  | Negócio      |                 | Exemplo        |
| V           | endas e Reposiçõe                                                       | es Seleciona                            | r Distribuido | res Dú    | vidas e Men | sagens               | Comunic   | ado das Indú | istrias         | AN01           |
|             | Formaçã                                                                 | o de pedio                              | dos           | Filt      | ar por: Ad  | ministradora<br>odos | 1:<br>•   | Statu<br>Tod | <b>s:</b><br>OS | T              |
|             | Administradora                                                          | Período                                 | Pedidos       | Unidades  | Тіро        |                      |           | Status       | Ação            |                |
|             | INDÚSTRIA 1                                                             | 01/04 15:13 a<br>01/04 15:13            | 1             | 7         | отс         |                      |           | A aceitar    | •               | Aceitar pedido |
|             | INDÚSTRIA 1                                                             | 01/04 15:13 a<br>01/04 15:13            | 1             | 523       | PADRÃO      |                      |           | Aceito       |                 | Ver Pedidos    |
|             | INDÚSTRIA 1                                                             | 01/04 15:13 a<br>01/04 15:13            | 1             | 79        | PADRÃO      |                      |           | Faturado     |                 | Ver Pedidos    |
|             | INDÚSTRIA 1                                                             | 06/04 15:13 a<br>06/04 15:13            | 1             | 21        | PADRÃO      |                      |           | Aaceitar     |                 | Aceitar pedido |

Cada linha também apresenta **Período, Quantidade de Pedidos** e o **Total de Unidades**. Na linha indicada, verifica-se **2 pedidos** correspondentes a **137 unidades** entre 29/12 e 11/01, referentes à administradora **MODELO-SV**, tipo **Padrão** e com status **A aceitar**.

7

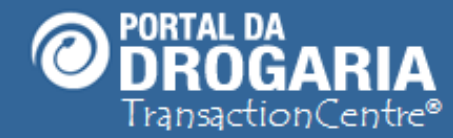

| GER-GERENTE MATRIZ<br>77.777.799/0001-51 - FAI<br>RUA DEZ B, 01 - GUAR | MODELO ()<br>RMACIA ()<br>ULHOS - SP ()       |         | C         | onnecTI    | Usuários              | e Lojas  | Ajuda        | Sair     | Drogaria       |
|------------------------------------------------------------------------|-----------------------------------------------|---------|-----------|------------|-----------------------|----------|--------------|----------|----------------|
| Início Apoio ao Consumido                                              |                                               |         | onsumidor |            |                       | Apoio ao | Negócio      |          | Exemplo        |
| Vendas e Reposiçõ                                                      | /endas e Reposições Selecionar Distribuidores |         |           | das e Men  | sagens                | Comunio  | ado das Indú | strias   | AN01           |
| Formaçã                                                                | io de pedio                                   | los     | Filtra    | r por: Adr | ministradora:<br>odos | T        | Status       | s:<br>DS | T              |
| Administradora                                                         | Período                                       | Pedidos | Unidades  | Тіро       |                       |          | Status       | Ação     |                |
| INDÚSTRIA 1                                                            | 01/04 15:13 a<br>01/04 15:13                  | 1       | 7         | отс        |                       |          | A aceitar    | <b>A</b> | Aceitar pedido |
| INDÚSTRIA 1                                                            | 01/04 15:13 a<br>01/04 15:13                  | 1       | 523       | PADRÃO     |                       |          | Aceito       | Ľ        | Ver Pedidos    |
| INDÚSTRIA 1                                                            | 01/04 15:13 a<br>01/04 15:13                  | 1       | 79        | PADRÃO     |                       |          | Faturado     |          | Ver Pedidos    |
| INDÚSTRIA 1                                                            | 06/04 15:13 a<br>06/04 15:13                  | 1       | 21        | PADRÃO     |                       |          | A aceitar    | •        | Aceitar pedido |

O **Tipo** é determinado pela administradora por produto para quebra de pedidos visando atendimento dos aspectos legais ou de logística de entrega. Podendo existir: **Padrão**, **Refrigerado**, **Psicotrópico**, **Explosivo** ou **Especial**, entre outros.

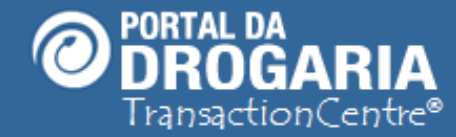

| GER-GERENTE<br>77.777.799/0001<br>RUA DEZ B, 01 | MATRIZ MC<br>-51 - Farm<br>- Guaruli<br>Início | DDELO ()<br>ACIA ()<br>HOS - SP () | Apoio ao C  | onsumidor | ConnecTI    | Usuários e            | Lojas   | Ajuda<br>Negócio | Sair     | Drogaria<br>Exemplo |
|-------------------------------------------------|------------------------------------------------|------------------------------------|-------------|-----------|-------------|-----------------------|---------|------------------|----------|---------------------|
| Vendas e Rep                                    | posições                                       | Selecionar                         | Distribuido | res Dúv   | idas e Men  | sagens (              | Comunic | ado das Indú     | strias   | AN01                |
| Form                                            | iação                                          | de pedic                           | los         | Filtra    | ar por: Adı | ninistradora:<br>odos | T       | Status           | s:<br>DS | T                   |
| Administrac                                     | dora                                           | Período                            | Pedidos     | Unidades  | Тіро        |                       |         | Status           | Ação     |                     |
| INDÚSTRIA                                       | A 1                                            | 01/04 15:13 a<br>01/04 15:13       | 1           | 7         | отс         |                       |         | Aaceitar         |          | Aceitar pedido      |
| INDÚSTRIA                                       | A 1                                            | 01/04 15:13 a<br>01/04 15:13       | 1           | 523       | PADRÃO      |                       |         | Aceito           |          | Ver Pedidos         |
|                                                 | A 1                                            | 01/04 15:13 a<br>01/04 15:13       | 1           | 79        | PADRÃO      |                       |         | Faturado         |          | Ver Pedidos         |
|                                                 | A 1                                            | 06/04 15:13 a<br>06/04 15:13       | 1           | 21        | PADRÃO      |                       |         | A aceitar        |          | Aceitar pedido      |

O **Período** informa a menor e a maior data/hora dos pedidos de mesma **Administradora**, **Tipo** e **Status** com base nos pedidos existentes na base de dados da Central, de forma a proporcionar uma visão ágil da situação dos pedidos.

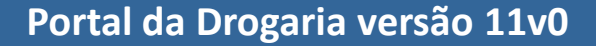

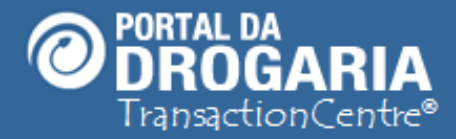

QUAIS SÃO OS STATUS POSSÍVEIS?

Aceito

Pedidos <u>aceitos e enviados à Administradora</u> para faturamento. São apresentados por até 60 dias após o aceite.

#### A aceitar

Pedidos gerados ou formados que <u>aguardam aceite</u> pelo Comprador.

#### **Em faturamento**

Pedidos aceitos para os quais a Administradora já <u>informou parte das</u> NFs de faturamento.

#### Faturado

Pedidos aceitos para os quais a Administradora já informou a

totalidade das NFs de faturamento.

**Nota:** A existência dos status depende da política de reposição/abastecimento de cada Administradora.

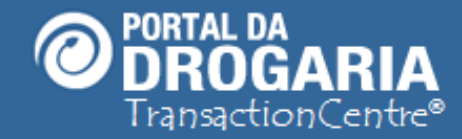

| GER-GERENTE MATRIZ MODELO ()<br>77.777.799/0001-51 - FARMACIA ()<br>RUA DEZ B, 01 - GUARULHOS - SP () |            | ConnecTI                  | ConnecTI Usuários e Lojas Ajuda Sair |                 |              |         |  |         |
|----------------------------------------------------------------------------------------------------|------------|---------------------------|--------------------------------------|-----------------|--------------|---------|--|---------|
|                                                                                                    | Início     | Apoio ao Consumid         | or                                   | Apoio ao N      | legócio      |         |  | Exemplo |
| Vendas e                                                                                              | Reposições | Selecionar Distribuidores | Dúvidas e Men                        | sagens Comunica | ado das Indi | ústrias |  | AN01    |

| Formaçã        | io de pedio                  | dos     | Filtra   | Todos  | Statu     | s:<br>os T     |
|----------------|------------------------------|---------|----------|--------|-----------|----------------|
| Administradora | Período                      | Pedidos | Unidades | Тіро   | Status    | Ação           |
| INDÚSTRIA 1    | 01/04 15:13 a<br>01/04 15:13 | 1       | 7        | отс    | Aaceitar  | Aceitar pedido |
| INDÚSTRIA 1    | 01/04 15:13 a<br>01/04 15:13 | 1       | 523      | PADRÃO | Aceito    | Ver Pedidos    |
| INDÚSTRIA 1    | 01/04 15:13 a<br>01/04 15:13 | 1       | 79       | PADRÃO | Faturado  | Ver Pedidos    |
| INDÚSTRIA 1    | 06/04 15:13 a<br>06/04 15:13 | 1       | 21       | PADRÃO | A aceitar | Aceitar pedido |

O status **A aceitar** é usado para pedidos que foram gerados automaticamente ou formados a partir de produtos em carteira. Os pedidos com este status somente podem ser aceitos e não podem ser alterados. Após aceite, os pedidos passam a constar com status "**Aceito**".

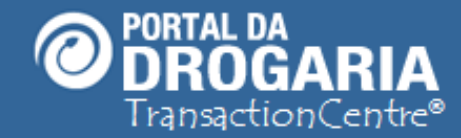

| GER-GERENTE MATRIZ MODELO ()<br>77.777.799/0001-51 - FARMACIA ()<br>RUA DEZ B, 01 - GUARULHOS - SP () |            | ConnecTI                  | ConnecTI Usuários e Lojas Ajuda Sair |                 |              |         |  |         |
|----------------------------------------------------------------------------------------------------|------------|---------------------------|--------------------------------------|-----------------|--------------|---------|--|---------|
|                                                                                                    | Início     | Apoio ao Consumid         | or                                   | Apoio ao N      | legócio      |         |  | Exemplo |
| Vendas e                                                                                              | Reposições | Selecionar Distribuidores | Dúvidas e Men                        | sagens Comunica | ado das Indi | ústrias |  | AN01    |

| Formação de pedidos |                              |         |          | Todos  | Statu<br>Tod | s:<br>os T     |
|---------------------|------------------------------|---------|----------|--------|--------------|----------------|
| Administradora      | Período                      | Pedidos | Unidades | Тіро   | Status       | Ação           |
| INDÚSTRIA 1         | 01/04 15:13 a<br>01/04 15:13 | 1       | 7        | отс    | Aaceitar     | Aceitar pedido |
| INDÚSTRIA 1         | 01/04 15:13 a<br>01/04 15:13 | 1       | 523      | PADRÃO | Aceito       | Ver Pedidos    |
| INDÚSTRIA 1         | 01/04 15:13 a<br>01/04 15:13 | 1       | 79       | PADRÃO | Faturado     | Ver Pedidos    |
| INDÚSTRIA 1         | 06/04 15:13 a<br>06/04 15:13 | 1       | 21       | PADRÃO | A aceitar    | Aceitar pedido |

O status **Aceito** é usado para pedidos que foram enviados à Administradora e podem ser apenas consultados.

12

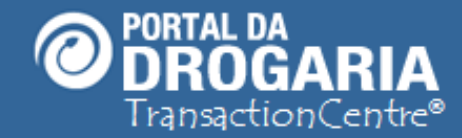

| GER-GERE<br>77.777.799/<br>RUA DEZ B | NTE MATRIZ MODE<br>0001-51 - FARMACI/<br>8, 01 - GUARULHOS | LO ()<br>A ()<br>5 - SP () | ConnecTI      | Usuários e Lojas | Ajuda        | Sair    | Drogaria |
|--------------------------------------|------------------------------------------------------------|----------------------------|---------------|------------------|--------------|---------|----------|
|                                      | Início                                                     | Apoio ao Consumid          | or            | Apoio ao N       | legócio      |         | Exemplo  |
| Vendas e                             | Reposições                                                 | Selecionar Distribuidores  | Dúvidas e Men | sagens Comunica  | ado das Indi | ústrias | AN01     |

| Formação de pedidos |                              |         | Filtra   | Todos  | Statu     | s:<br>os <b>v</b> |
|---------------------|------------------------------|---------|----------|--------|-----------|-------------------|
| Administradora      | Período                      | Pedidos | Unidades | Тіро   | Status    | Ação              |
| INDÚSTRIA 1         | 01/04 15:13 a<br>01/04 15:13 | 1       | 7        | отс    | A aceitar | Aceitar pedido    |
| INDÚSTRIA 1         | 01/04 15:13 a<br>01/04 15:13 | 1       | 523      | PADRÃO | Aceito    | Ver Pedidos       |
| INDÚSTRIA 1         | 01/04 15:13 a<br>01/04 15:13 | 1       | 79       | PADRÃO | Faturado  | Ver Pedidos       |
| INDÚSTRIA 1         | 06/04 15:13 a<br>06/04 15:13 | 1       | 21       | PADRÃO | Aaceitar  | Aceitar pedido    |

Status **Faturado** é o pedido aceito, que já foi faturado pela Administradora. Só pode ser consultado, e informa as NFs de faturamento.

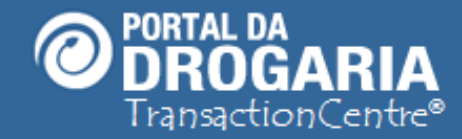

| GER-GERE<br>77.777.799/<br>RUA DEZ B | NTE MATRIZ MODI<br>0001-51 - Farmac<br>3, 01 - Guarulho | ELO ()<br>IA ()<br>IS - SP () | ConnecTI      | Usuários e Lojas | Ajuda        | Sair    | Drogaria |
|--------------------------------------|---------------------------------------------------------|-------------------------------|---------------|------------------|--------------|---------|----------|
|                                      | Início                                                  | Apoio ao Consumid             | or            | Apoio ao M       | legócio      |         | Exemplo  |
| Vendas e                             | Reposições                                              | Selecionar Distribuidores     | Dúvidas e Men | sagens Comunica  | ado das Indi | ústrias | AN01     |

| Formação de pedidos |                              | Filtra  | Todos    | Statu  | s:<br>os T |                |
|---------------------|------------------------------|---------|----------|--------|------------|----------------|
| Administradora      | Período                      | Pedidos | Unidades | Тіро   | Status     | Ação           |
| INDÚSTRIA 1         | 01/04 15:13 a<br>01/04 15:13 | 1       | 7        | отс    | Aaceitar   | Aceitar pedido |
| INDÚSTRIA 1         | 01/04 15:13 a<br>01/04 15:13 | 1       | 523      | PADRÃO | Aceito     | Ver Pedidos    |
| INDÚSTRIA 1         | 01/04 15:13 a<br>01/04 15:13 | 1       | 79       | PADRÃO | Faturado   | Ver Pedidos    |
| INDÚSTRIA 1         | 06/04 15:13 a<br>06/04 15:13 | 1       | 21       | PADRÃO | Aaceitar   | Aceitar pedido |

Vamos visualizar os 2 pedidos com status "**A aceitar**" que estão aguardando aceite para envio à Administradora. Esta consulta permite visualizar cada pedido e efetuar o Aceite. Clique no botão **Aceitar pedido**.

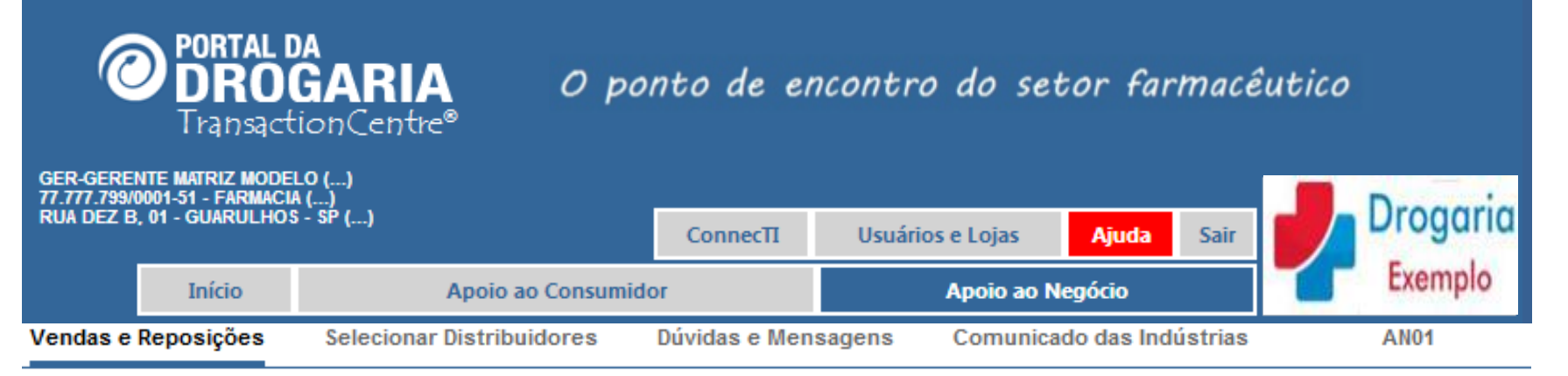

Selecione o pedido para realizar o aceite e envio do mesmo ao fornecedor. Para baixar o pedido em formato de planilha (Excel), clique em *Download*. Clique em *Dúvidas* para entender melhor como funciona o aceite de pedidos.

| <mark>/</mark> | Unida<br>SEVI | de<br>ENPDV-MATRIZ                                    | Pedido (Data de geração - Número)<br>06/04/2015 - 99112<br>13/04/2015 - 99139 | •                                | T Buscar                |          |
|----------------|---------------|-------------------------------------------------------|-------------------------------------------------------------------------------|----------------------------------|-------------------------|----------|
|                | P             | dministradora: INDÚSTRIA 1                            |                                                                               |                                  |                         |          |
|                |               |                                                       |                                                                               |                                  | <u>voltar para tela</u> | anterior |
|                | •             | Produto                                               | Unidades                                                                      | Desc. (%)                        |                         |          |
|                |               |                                                       | Nada para exibir                                                              |                                  |                         |          |
| —              | Def           | ina a unidade de destino                              | do pedido e receba a lista de                                                 | e pedidos a                      | a aceitar.              |          |
|                | Cor<br>Sele   | nforme indicado na tela a<br>ecione o pedido com a da | nterior existem <b>2 pedidos</b> pa<br>ta desejada e clique em <b>Bus</b>     | ra tratar.<br><b>car</b> para de | etalhar.                |          |

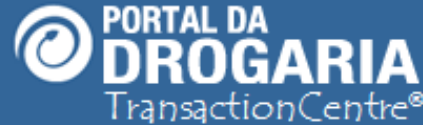

| GER-GEREN<br>77.777.799/00<br>RUA DEZ B, | TE MATRIZ MODEL<br>101-51 - FARMACI<br>01 - GUARULHOS | LO ()<br>\ ()<br> - SP () |              | ConnecTI           | Usuários e L    | ojas <mark>Ajuda</mark>                      | Sair           | Drogaria                   |
|------------------------------------------|-------------------------------------------------------|---------------------------|--------------|--------------------|-----------------|----------------------------------------------|----------------|----------------------------|
|                                          | Início                                                | Apoie                     | o ao Consumi | for                | Арс             | oio ao Negócio                               |                | Exemplo                    |
| Vendas e R                               | leposições                                            | Selecionar Distri         | buidores     | Dúvidas e Men      | sagens Co       | municado das Indús                           | strias         | AN01                       |
| Unidade Or                               | rigem                                                 |                           | Pedido (Data | ı de geração - Nún | nero)           |                                              |                |                            |
| SEVENPD                                  | V-MATRIZ                                              | •                         | 06/04/2015   | - 99112            |                 | •                                            | Buscar         |                            |
| Ped                                      | lidos a a                                             | ceitar                    |              | Local d            | e Entrega Suger | Unidades: 21   Valor<br>ido: 669933330000166 | Financ.: 0,00T | ipo: PADRÃO<br>AO PAULO/SP |
| Admir                                    | nistradora: ℕ                                         | DÚSTRIA 1                 |              |                    |                 |                                              | Fornecedor     | : INDÚSTRIA 1              |
| Número                                   | o do Pedido do                                        | Cliente                   |              |                    |                 |                                              |                |                            |
| 12345                                    |                                                       |                           |              |                    |                 |                                              |                |                            |
| Local d                                  | le Entrega<br>333000166 - UN                          | IDADE X-SAO PAULO         | /SP          | ▼ Ace              | itar            | V Download                                   | u voltar pa    | ratela anterior            |
| •                                        | Produto                                               |                           |              | Unidades           | Desc (%)        | Valor Financ (P\$)                           |                |                            |
| 6                                        | SEVEN HIPEI<br>Ean: 777777                            | R 160 MG 28 CP<br>7777020 |              | 21                 | 41.0            | 0,00                                         | 🔞 Dúvia        | las                        |
|                                          | 1                                                     |                           |              | 1                  |                 |                                              |                |                            |

Para visualizar os dados do pedido em formato de planilha clique em **Download**.

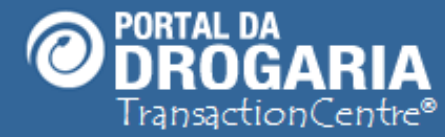

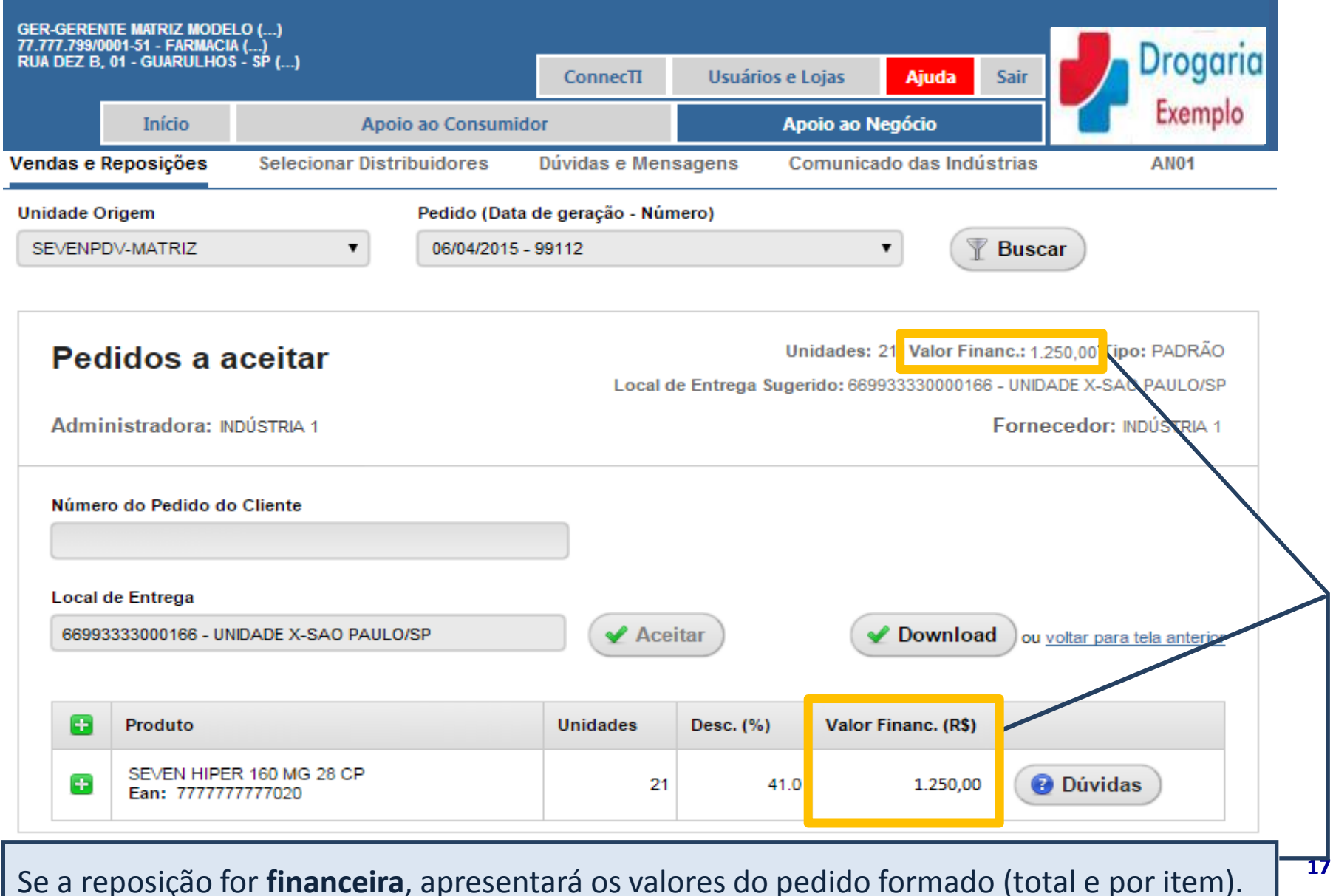

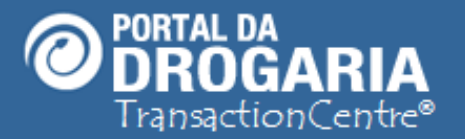

alterado.

# O ponto de encontro do setor farmacêutico

| ge<br>77.<br>RU | R-GEREN1<br>.777.799/00<br>JA DEZ B, (    | TE MATRIZ MODE<br>101-51 - FARMACI/<br>01 - GUARULHOS                        | LO ()<br>A ()<br>5 - SP ()     |                                     | Connec∏                  | Usuários e L                    | ojas <mark>Aj</mark> u             | ida Sair                                                | Drogaria                                                          |
|-----------------|-------------------------------------------|------------------------------------------------------------------------------|--------------------------------|-------------------------------------|--------------------------|---------------------------------|------------------------------------|---------------------------------------------------------|-------------------------------------------------------------------|
|                 |                                           | Início                                                                       | Ароі                           | o ao Consumido                      | r                        | Арс                             | oio ao Negócio                     | •                                                       | Exemplo                                                           |
| Ve              | ndas e R                                  | eposições                                                                    | Selecionar Distr               | ibuidores                           | Dúvidas e Mens           | sagens Co                       | municado da                        | s Indústrias                                            | AN01                                                              |
| Ur              | nidade Or                                 | rigem                                                                        |                                | Pedido (Data d                      | e geração - Núm          | iero)                           |                                    |                                                         |                                                                   |
| \$              | SEVENPD                                   | V-MATRIZ                                                                     | •                              | 06/04/2015 - 9                      | 9112                     |                                 | •                                  | 🕎 Busc                                                  | ar                                                                |
|                 | Ped<br>Admin<br>12345<br>Local d<br>66993 | idos a a<br>histradora: IN<br>o do Pedido do<br>le Entrega<br>333000166 - UN | IDADE X-SAO PAULO              | )/SP                                | Local d                  | Uni<br>e Entrega Sugeri<br>itar | idades: 21   Val<br>ido: 669933330 | Ior Financ.: 1.<br>0000166 - UNID<br>Forne<br>wnload ou | 250,00 Tipo: PADRÃO<br>PADE X-SAO PAULO/SP<br>ecedor: INDÚSTRIA 1 |
|                 | •                                         | FIGURE                                                                       |                                |                                     | onidades                 | Desc. (70)                      | valor i maric                      | ((,3)                                                   |                                                                   |
|                 | Ð                                         | SEVEN HIPE<br>Ean: 777777                                                    | R 160 MG 28 CP<br>7777020      |                                     | 21                       | 41.0                            | 1.2                                | 250,00                                                  | Dúvidas                                                           |
| V<br>P          | erifiqu<br>ara re                         | ue os dad<br>eposição                                                        | los, selecione<br>financeira o | e o <b>Númer</b><br>campo <b>Lo</b> | o do Pedio<br>ocal de er | do do Clien<br>Itrega já v      | nte e cliq<br>vem pree             | ue em <b>A</b><br>enchido                               | <i>ceitar</i> .<br>e <b>não pode ser</b>                          |

18

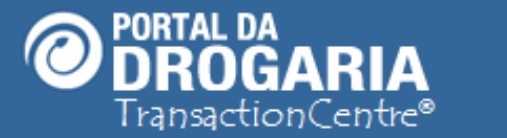

conveniência no momento.

# O ponto de encontro do setor farmacêutico

| GER-GERENTE MATRIZ MODE                                          | ELO ()<br>IA ()                    |                  |                  |                                              | Drogg                                                                            | ria      |
|------------------------------------------------------------------|------------------------------------|------------------|------------------|----------------------------------------------|----------------------------------------------------------------------------------|----------|
| KUA DEZ B, 01 - GUARULHO                                         | 5 - 5r ()                          | ConnecTI         | Usuários e L     | ojas <mark>Ajuda</mark>                      | Sair                                                                             | nu       |
| Início                                                           | Apoio ao Consumido                 | or               | Арс              | oio ao Negócio                               | Exempl                                                                           | 0        |
| endas e Reposições                                               | Selecionar Distribuidores          | Dúvidas e Men    | sagens Co        | municado das Indús                           | strias AN01                                                                      |          |
| Inidade Origem                                                   | Pedido (Data                       | de geração - Nún | nero)            |                                              |                                                                                  |          |
| SEVENPDV-MATRIZ                                                  | ▼ 06/04/2015 -                     | 99112            |                  | •                                            | Buscar                                                                           |          |
| Pedidos a a<br>Administradora: M<br>Número do Pedido de<br>12345 | aceitar<br>NDÚSTRIA 1<br>o Cliente | Local d          | le Entrega Suger | Unidades: 21   Valor<br>ido: 669933330000166 | Financ.: 0,00Tipo: PADRAO<br>- UNIDADE X-SAO PAULO/SP<br>Fornecedor: INDÚSTRIA 1 | <b>}</b> |
| Local de Entrega                                                 |                                    | ▼ ✓ Ace          | itar             | V Download                                   | ou voltar para tela anterior                                                     |          |
| Produto                                                          |                                    | Unidades         | Desc. (%)        | Valor Financ. (R\$)                          |                                                                                  |          |
| SEVEN HIPE<br>Ean: 77777                                         | ER 160 MG 28 CP<br>77777020        | 21               | 41.0             | 0,00                                         | Oúvidas                                                                          |          |
| la reposição d                                                   | le mercadoria, mais a              | utonomia         | e segurar        | nca para vocé                                | è definir o local                                                                | de       |
| ntrega do ne                                                     | dido nodendo escolh                | er o <b>Loca</b> | l de Entr        | ega Sugerido                                 | ou outro de s                                                                    |          |

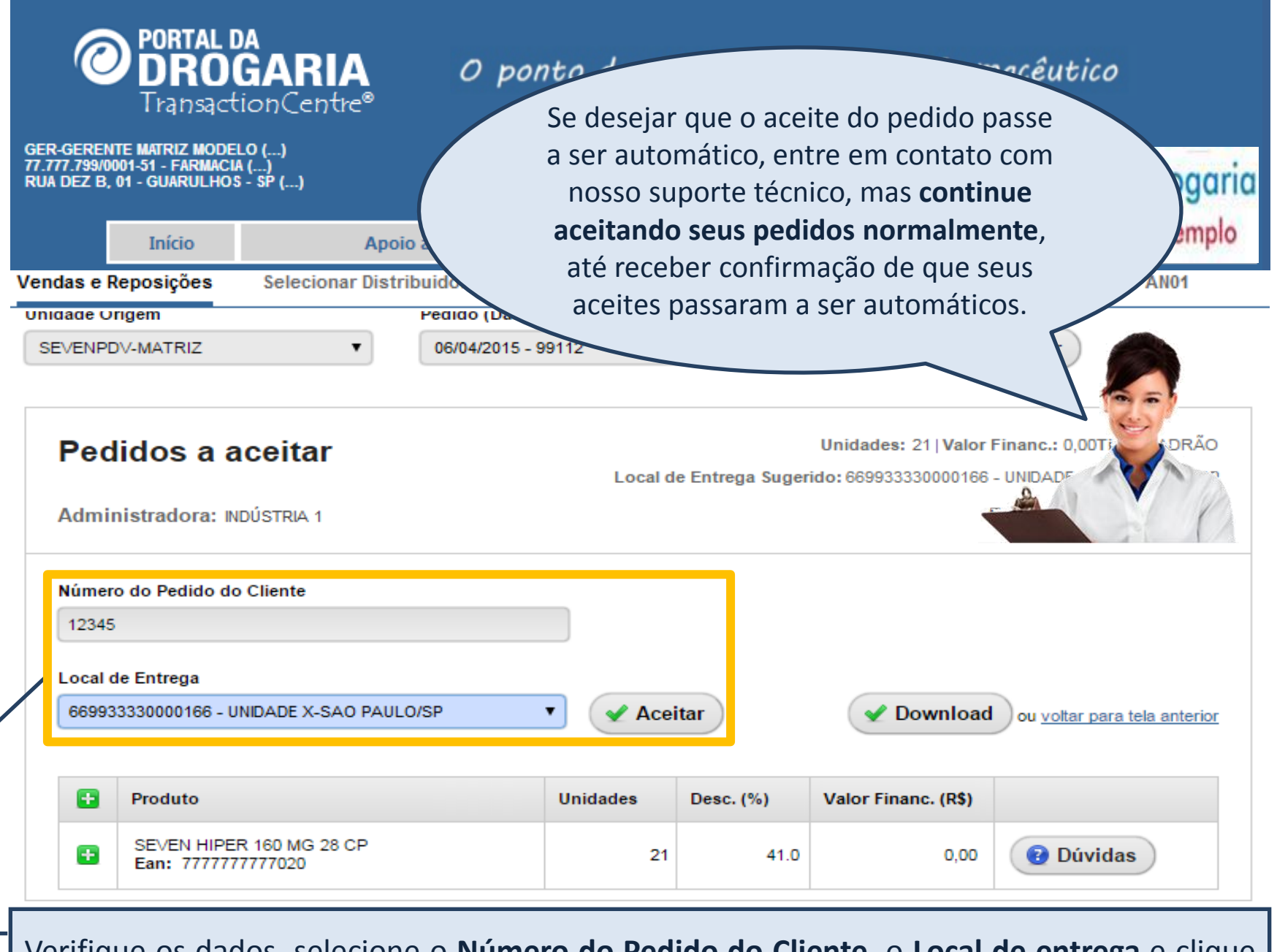

Verifique os dados, selecione o Número do Pedido do Cliente, o Local de entrega e clique em *Aceitar*.

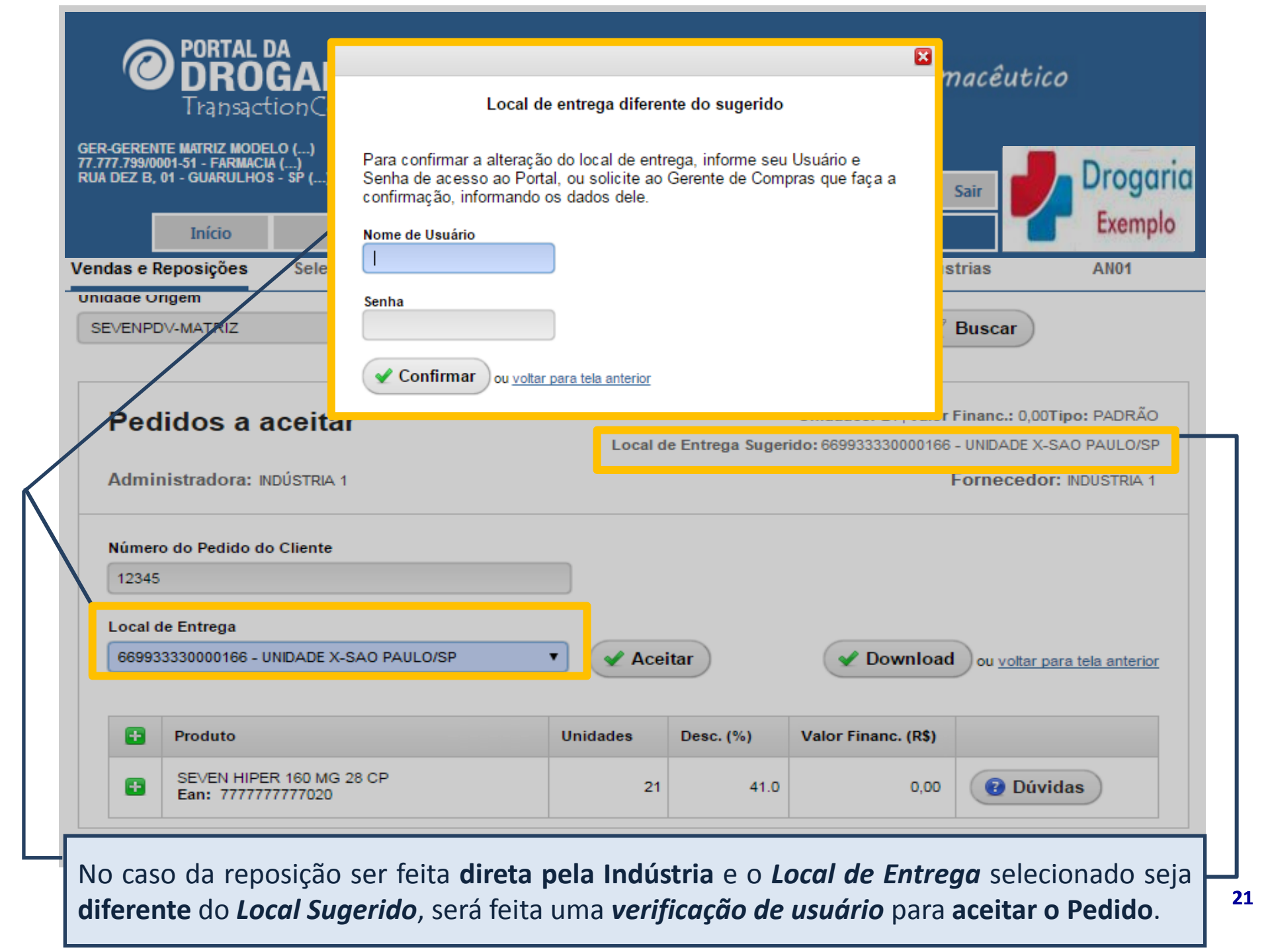

|                                                                                                    | <b>RIA</b> O ponto de encontro do setor farm                                                                                                    | nacêutico                                                                    |
|----------------------------------------------------------------------------------------------------|----------------------------------------------------------------------------------------------------|------------------------------------------------------------------------------|
| I PAT)SACCIOT)<br>GER-GERENTE MATRIZ MODELO (<br>77.777.799/0001-51 - FARMACIA ()<br>RUA DEZ B, 01 - GUARULHOS - SP<br>Início | AN46<br>Aceite do pedido 99112 - Nº Pedido Cliente: 12345                                                                                                    | air Drogaria<br>Exemplo                                                      |
| Vendas e Reposições Se                                                                                                    | INDÚSTRIA 1 - PADRÃO                                                                                                    | rias AN01                                                                    |
| SEVENPDV-MATRIZ                                                                                                    | Período: 01/04 15:13 a 01/04 15:13     Valor Financ: R\$0,00       Unidades: 21     Valor Financ: R\$0,00       Itens/Produtos: 21     Valor Financ: R\$0,00                                                                                                    | Buscar                                                                       |
| Pedictos a ace<br>Administradora: INDÚST                                                                                      | Unid. Origem: UNIDADE X-SAO PAULO/SP   CNPJ: 669933330000166     Local de entrega: UNIDADE X-SAO PAULO/SP   CNPJ: 669933330000166     MARGINAL PINHEIROS - SAO PAULO - SP                                                                                                    | inanc.: 0,00Tipo: PADRÃO<br>UNIDADE X-SAO PAULO/SP<br>Ornecedor: INDÚSTRIA 1 |
| Número do Pedido do Clier<br>12345<br>Local de Entrega<br>669933330000166 - UNIDAL                                            | Nós, SOLICITANTES supra identificados, reconhecemos, por meio da opção , a<br>exatidão das quantidades, descontos, endereço de entrega e demais dados<br>apresentados, solicitando a geração de PEDIDO DE FORNECIMENTO DE<br>PRODUTOS para nossa empresa, em decorrência do abastecimento de produtos<br>pelo Programa abaixo informado. | ou voltar para tela anterior                                                 |
| Produto SEVEN HIPER 160 N Fap: 777777777777777777777777777777777777                                                           | Confirmar ou voltar para tela anterior                                                                                                    | Ou <u>voltar para tela anterior</u>                                          |
| O Aceite do pedido<br>pedido onde destad<br>mercadoria) e um te                                                               | o é formado por um conjunto de informações p<br>cam-se, os dados gerais (inclusive local de entrega<br>ermo de responsabilidade.                                                                                                    | ara conferência do<br>para reposição de                                      |

| <b>PORTAL DA</b><br>DROGAI<br>Transaction                                                         | RIA O ponto de er                                                                                                    | ncontro de                                                                     | o setor farn                                                  | nacêutico                                                                    |
|---------------------------------------------------------------------------------------------------|----------------------------------------------------------------------------------------------------|--------------------------------------------------------------------------------|---------------------------------------------------------------|------------------------------------------------------------------------------|
| GER-GERENTE MATRIZ MODELO (<br>77.777.799/0001-51 - FARMACIA ()<br>RUA DEZ B, 01 - GUARULHOS - SP | Aceite do pedido 99112 - Nº F                                                                                                    | edido Clien                                                                    | AN46<br>te: 12345                                             | iair Drogaria<br>Exemplo                                                     |
| Vendas e Reposições Se<br>Unidade Origem<br>SEVENPDV-MATRIZ                                       | INDÚSTRIA 1 - PA<br>Período: 01/04 15:13 a 01/04 15:13<br>Unidades: 21<br>Itens/Produtos: 21                                                                                                    | ADRÃO<br>Valor Financ                                                          | R\$1.250,00                                                   | rias AN01<br>Buscar                                                          |
| Pedidos a ace<br>Administradora: INDÚST                                                           | Unid. Origem: UNIDADE X-SAO PAULO/SP<br>Local de entrega: UNIDADE X-SAO PAULO/SP<br>MARGINAL PINHEIROS ·                                                                                                    | CNPJ: 669<br>CNPJ: 669<br>SAO PAULO - SP                                       | 933330000166<br>933330000166                                  | inanc.: 0,00Tipo: PADRÃO<br>UNIDADE X-SAO PAULO/SP<br>ornecedor: INDÚSTRIA 1 |
| Número do Pedido do Clie<br>12345<br>Local de Entrega<br>669933330000166 - UNIDAI                 | Nós, SOLICITANTES supra identificados, reco<br>exatidão das quantidades, descontos, endere<br>apresentados, solicitando a geração de PEDID<br>PRODUTOS para nossa empresa, em decorrên<br>pelo Programa abaixo informado. | nhecemos, por me<br>ço de entrega e de<br>O DE FORNECIME<br>icia do abastecime | eio da opção , a<br>mais dados<br>INTO DE<br>ento de produtos | ) ou <u>voltar para tela anterior</u>                                        |
| Produto SEVEN HIPER 160 M Ean: 777777777020                                                       | G 28 CP 21                                                                                                    | 41.0                                                                           | 0,00                                                          | Dúvidas                                                                      |

Caso o pedido seja reposição financeira, o valor da reposição será apresentado conforme acima.

| R-GERENTE MATRIZ MODELO (<br>777.799/0001-51 - FARMACIA ()<br>A DEZ B, 01 - GUARULHOS - SP | Aceite do pedido 9                                                                                                    | 9112 - Nº Pe                                                                           | dido Clien                                                           | AN46<br>te: 12345                                             | iair                | Drogo                                                     |
|--------------------------------------------------------------------------------------------|----------------------------------------------------------------------------------------------------|----------------------------------------------------------------------------------------|----------------------------------------------------------------------|---------------------------------------------------------------|---------------------|-----------------------------------------------------------|
| ndas e Reposições Se                                                                       | INDÚS                                                                                                    | TRIA 1 - PAD                                                                           | DRÃO                                                                 |                                                               | rias                | AN01                                                      |
| SEVENPDV-MATRIZ                                                                            | Período: 01/04 15:13 a 01/04 15<br>Unidades: 21<br>Itens/Produtos: 21                                                                                       | 13                                                                                     | Valor Financ                                                         | :R\$0,00                                                      | Buscar              | )                                                         |
| Pedidos a ace<br>Administradora: INDÚST                                                    | Unid. Origem: UNIDADE X-SAO<br>Local de entrega: UNIDADE X-SA<br>MARG                                                                                       | Paulo/SP<br>Ao Paulo/SP<br>Nal Pinheiros - S                                           | CNPJ: 669<br>CNPJ: 669<br>AO PAULO - SP                              | 933330000166<br>1933330000166                                 | inanc.: (<br>UNIDAD | 0,00Tipo: PADRÃO<br>E X-SAO PAULO/SI<br>edor: INDÚSTRIA 1 |
| Número do Pedido do Clie<br>12345<br>Local de Entrega<br>669933330000166 - UNIDAD          | Nós, SOLICITANTES supra ide<br>exatidão das quantidades, des<br>apresentados, solicitando a ge<br>PRODUTOS para nossa empre<br>pelo Programa abaixo informa | ntificados, reconh<br>contos, endereço<br>tração de PEDIDO<br>sa, em decorrênci<br>do. | ecemos, por me<br>de entrega e de<br>DE FORNECIME<br>a do abastecime | eio da opção , a<br>mais dados<br>ENTO DE<br>ento de produtos | ) ou <u>vot</u>     | tar para tela anterio                                     |
| Produto SEVEN HIPER 160 M Ean: 77777777702                                                 | IG 28 CP                                                                                                    | ara tela anterior<br>21                                                                | 41.0                                                                 | 0,00                                                          | 0                   | Dúvidas                                                   |

24

 $\left[ \right]$ 

|                                                                                                  |                                                                                                    |                                                                                            | ×    |                       |                 |
|--------------------------------------------------------------------------------------------------|----------------------------------------------------------------------------------------------------|--------------------------------------------------------------------------------------------|------|-----------------------|-----------------|
| -GERENTE MAIRIZ MODELO (<br>77.799/0001-51 - FARMACIA ()<br>DEZ B, 01 - GUARULHOS - SP<br>Início | Aceite do pedido 99112 - Nº F                                                                                                    | Pedido Cliente: 12345                                                                      | AN46 | air 🖊                 | Drog<br>Exem    |
| das e Reposições Se                                                                              | INDÚSTRIA 1 - PA                                                                                                    | ADRÃO                                                                                      |      | rias                  | AN01            |
| aade Origem<br>EVENPDV-MATRIZ                                                                    | Período: 01/04 15:13 a 01/04 15:13<br>Unidades: 21<br>Itens/Produtos: 21                                                                   | Valor Financ: R\$0,00                                                                      |      | Buscar                |                 |
| Pedidos a ace                                                                                    | Unid. Origem: UNIDADE X-SAO PAULO/SP                                                                                                    | CNPJ: 669933330000166                                                                      |      | inanc.: 0,001         | ipo: PADRÃ      |
|                                                                                                  | Local de entrega: UNIDADE X-SAO PAULO/SP                                                                                                   | CNPJ: 669933330000166                                                                      |      | UNIDADE X-S           | AO PAULO/S      |
| Administradora: INDÚST                                                                           | MARGINAL PINHEIROS                                                                                                    | - SAO PAULO - SP                                                                           |      | ornecedor             | : INDÚSTRIA     |
| Número do Pedido do Clie<br>12345                                                                | Nós, SOLICITANTES supra identificados, reco<br>exatidão das quantidades, descontos, endere<br>apresentados, solicitando a geração de PEDIO | onhecemos, por meio da opção , a<br>cço de entrega e demais dados<br>DO DE FORNECIMENTO DE | 1    |                       |                 |
| Local de Entrega                                                                                 | PRODUTOS para nossa empresa, em decorrên<br>pelo Programa abaixo informado.                                                                | ncia do abastecimento de produt                                                            | DS   |                       |                 |
| 669933330000166 - UNIDAI                                                                         |                                                                                                    |                                                                                            |      | ) ou <u>voltar pa</u> | ara tela anteri |
| Preduto                                                                                          | ACEITE realizado com sucesso em 01/04/201<br>por Etieca Dep Ofnig.<br>Para melhor controle, IMPRIMA o comprovar                            | 15 04:53<br>Inte ou SALVE CÓPIA V OK                                                       | )    |                       |                 |

Após o aceite, é apresentada a **confirmação** de que o pedido foi enviado com sucesso para a Administradora. Imprima ou salve a imagem do comprovante e clique em OK.

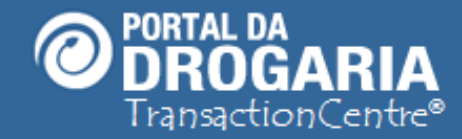

| GER-GERENTE MATRIZ MODELO ()<br>77.777.799/0001-51 - FARMACIA ()<br>RUA DEZ B, 01 - GUARULHOS - SP () |                           | ELO ()<br>IA ()<br>IS - SP () | ConnecTI      | Usuários e Lojas | Ajuda        | Sair    | Drogaria |
|----------------------------------------------------------------------------------------------------|---------------------------|-------------------------------|---------------|------------------|--------------|---------|----------|
|                                                                                                    | Início Apoio ao Consumido |                               |               | Apoio ao M       | legócio      |         | Exemplo  |
| Vendas e                                                                                              | Reposições                | Selecionar Distribuidores     | Dúvidas e Men | sagens Comunica  | ado das Indi | ústrias | AN01     |

| Formação de pedidos |                              |         | Filtra   | Todos  | Statu     | s:<br>os T     |
|---------------------|------------------------------|---------|----------|--------|-----------|----------------|
| Administradora      | Período                      | Pedidos | Unidades | Тіро   | Status    | Ação           |
| INDÚSTRIA 1         | 01/04 15:13 a<br>01/04 15:13 | 1       | 7        | отс    | Aaceitar  | Aceitar pedido |
| INDÚSTRIA 1         | 01/04 15:13 a<br>01/04 15:13 | 1       | 523      | PADRÃO | Aceito    | Ver Pedidos    |
| INDÚSTRIA 1         | 01/04 15:13 a<br>01/04 15:13 | 1       | 79       | PADRÃO | Faturado  | Ver Pedidos    |
| INDÚSTRIA 1         | 06/04 15:13 a<br>06/04 15:13 | 1       | 21       | PADRÃO | A aceitar | Aceitar pedido |

O Portal retorna à tela principal. Vamos ver agora pedido com status **Aceito**, que já foram enviados à Administradora e serão atendidos na forma usual. Os pedidos atendidos são mantidos para consulta por tempo limitado. Clique em **Ver Pedidos**.

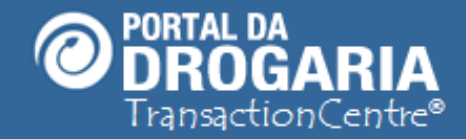

| GER-GERENTE MATRIZ MODELO ()<br>77.777.799/0001-51 - FARMACIA ()<br>RUA DEZ B, 01 - GUARULHOS - SP () |            | ConnecTI                  | Usuários e Lojas | Ajuda               | Sair       | Drogaria |         |
|----------------------------------------------------------------------------------------------------|------------|---------------------------|------------------|---------------------|------------|----------|---------|
|                                                                                                    | Início     | Início Apoio ao Consumido |                  | or Apoio ao Negócio |            |          | Exemplo |
| Vendas e                                                                                              | Reposições | Selecionar Distribuidores | Dúvidas e Men    | sagens Comunica     | do das Ind | ústrias  | AN01    |

Para baixar o pedido para realizar o aceite e envio do mesmo ao fornecedor. Para baixar o pedido em formato de planilha (Excel), clique em *Download*. Clique em *Dúvidas* para entender melhor como funciona o aceite de pedidos.

| Unida<br>SEV | ende<br>ENPDV-MATRIZ                          | Pedido (Data de geração - Número)<br>06/04/2015 - 99112<br>13/04/2015 - 99139 | •         | T Buscar                  |
|--------------|-----------------------------------------------|-------------------------------------------------------------------------------|-----------|---------------------------|
| F            | Pedidos Aceitos<br>dministradora: INDÚSTRIA 1 |                                                                               |           |                           |
|              |                                               |                                                                               |           | voltar para tela anterior |
| •            | Produto                                       | Unidades                                                                      | Desc. (%) |                           |
|              |                                               | Nada para exibir                                                              |           |                           |

Selecione a unidade de destino e perceba que o pedido que acabou de ser aceito consta na lista. Selecione o pedido e clique em *Buscar*.

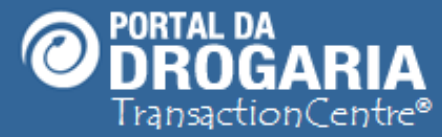

| GER-GERE<br>77.777.799<br>RUA DEZ E | ENTE MATRIZ MODE<br>/0001-51 - FARMACI/<br>3, 01 - GUARULHOS | LO ()<br>\ ()<br>i - SP ()     |                                  | ConnecTI                        | Usuários e Lo                        | ojas <mark>Ajuda</mark>                                            | Sair Drogar                                                                           |  |  |
|-------------------------------------|--------------------------------------------------------------|--------------------------------|----------------------------------|---------------------------------|--------------------------------------|--------------------------------------------------------------------|---------------------------------------------------------------------------------------|--|--|
|                                     | Início Apoio ao Consumid                                     |                                |                                  |                                 | or Apoio ao Negócio                  |                                                                    |                                                                                       |  |  |
| Vendas e                            | Vendas e Reposições Selecionar Distribuidores                |                                |                                  |                                 | sagens Co                            | municado das Indú:                                                 | strias AN01                                                                           |  |  |
| Unidade<br>SEVENF                   | Origem<br>PDV-MATRIZ                                         | T                              | Pedido (Data d<br>06/04/2015 - 9 | le geração - Núm<br>99112       | iero)                                | •                                                                  | Buscar                                                                                |  |  |
| Pe                                  | didos Ac                                                     | eitos                          |                                  | Local d<br>Local de E           | e Entrega Sugeri<br>ntrega Seleciona | Unidades: 21   Valor<br>do: 669933330000166<br>do: 669933330000166 | Financ.: 0,00Tipo: PADRÃO<br>5 - UNIDADE X-SAO PAULO/SP<br>5 - UNIDADE X-SAO PAULO/SP |  |  |
| Adm<br>Aceit                        | to por USER1 e                                               | DÚSTRIA 1<br>em 01/04/2015 às  | 15:13:00                         |                                 |                                      |                                                                    | Fornecedor: INDÚSTRIA 1                                                               |  |  |
| ~                                   | Download                                                     | u <u>voltar para tela ante</u> | rior                             |                                 |                                      |                                                                    |                                                                                       |  |  |
| •                                   | Produto                                                      |                                |                                  | Unidades                        | Desc. (%)                            | Valor Financ. (R\$)                                                |                                                                                       |  |  |
| •                                   | SEVEN HIPE<br>Ean: 777777                                    | R 160 MG 28 CP<br>7777020      |                                  | 21                              | 41.0                                 | 0,00                                                               | 🔞 Dúvidas                                                                             |  |  |
|                                     | Período: 01/04<br>Nota Fiscal:                               | /2015 15:30 a 01/04/2019<br>-  | 5 15:30                          |                                 |                                      |                                                                    |                                                                                       |  |  |
| Verific                             | que o <b>usuá</b><br>va a relação                            | i <b>rio</b> que real          | izou o Acei                      | te, e a <b>dat</b><br>do pedido | a <b>/hora</b> en                    | n que a ação i<br>sinal + para                                     | foi realizada.<br>ver <b>detalbes</b>                                                 |  |  |

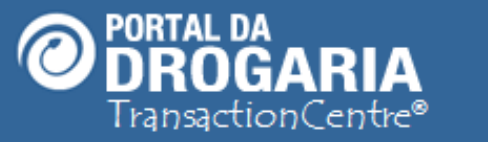

| SEE 5, OF COMMOLING                                             |                                                              | ConnecTI                              | Usuários e L    | ojas <mark>Ajuda</mark> | Sair Diogui                |
|-----------------------------------------------------------------|--------------------------------------------------------------|---------------------------------------|-----------------|-------------------------|----------------------------|
| Início                                                          | Apoio ao Co                                                  | nsumidor                              | Арс             | pio ao Negócio          | Exemple                    |
| das e Reposições                                                | Selecionar Distribuidor                                      | es Dúvidas e Mens                     | agens Co        | municado das Indús      | trias AN01                 |
| dade Origem                                                     | Pedid                                                        | o (Data de geração - Núm              | iero)           |                         |                            |
| VENPDV-MATRIZ                                                   | ▼ 06/0                                                       | 4/2015 - 99112                        |                 | •                       | Buscar                     |
| Pedidos Ac                                                      | eitos                                                        |                                       |                 | Unidades: 21   Valor    | Financ.: 0,00Tipo: PADRÃO  |
|                                                                 |                                                              | Local d                               | e Entrega Suger | ido: 669933330000166    | - UNIDADE X-SAO PAULO/SP   |
|                                                                 |                                                              | Local de Entr                         | ega Selecionado | 5: 77882222000177 - UI  | NIDADE Y-RIO DE JANEIRO/RJ |
| Administradora: IN                                              | IDÚSTRIA 1                                                   |                                       |                 |                         | Fornecedor: INDÚSTRIA 1    |
| Aceito por USER1                                                | em 01/04/2015 às 15:13:0                                     | 0                                     |                 |                         |                            |
| ,<br>Observação: altera                                         | do o Local de Entrega do                                     | pedido                                |                 |                         |                            |
| ✓ Download ₀                                                    | u <u>voltar para tela anterior</u>                           |                                       |                 |                         |                            |
| Produto                                                         |                                                              | Unidades                              | Desc. (%)       | Valor Financ. (R\$)     |                            |
| Ean: 77777                                                      | R 160 MG 28 CP<br>7777020                                    | 21                                    | 41.0            | 0,00                    | 😢 Dúvidas                  |
| Período: 01/04<br>Nota Eiscal:                                  | /2015 15:30 a 01/04/2015 15:30                               | · · · · · · · · · · · · · · · · · · · |                 |                         |                            |
| E SEVEN HIPE<br>Ean: 777777<br>Período: 01/04<br>Nota Fiscal: - | R 160 MG 28 CP<br>17777020<br>/2015 15:30 a 01/04/2015 15:30 | 21                                    | 41.0            | 0,00                    | Oúvidas                    |

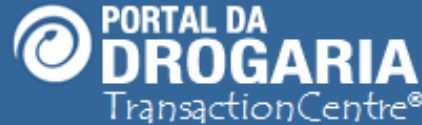

| GER-GERENTE MATRIZ MODELO ()<br>77.777.799/0001-51 - FARMACIA ()<br>RUA DEZ B, 01 - GUARULHOS - SP () |                                                 |                                                          |                        | ConnecTI              | Usuários e L                        | ojas Ajud                                            | <mark>da</mark> Sa | air 📕                                                       | Drogaria<br>Exemplo                                      |
|----------------------------------------------------------------------------------------------------|-------------------------------------------------|----------------------------------------------------------|------------------------|-----------------------|-------------------------------------|------------------------------------------------------|--------------------|-------------------------------------------------------------|----------------------------------------------------------|
| Vendas e Reposições Selecionar Distribuidores                                                         |                                                 |                                                          |                        | Dúvidas e Men         | sagens Co                           | municado das                                         | Indústr            | rias                                                        | AN01                                                     |
| Unidade O                                                                                             | rigem                                           |                                                          | de geração - Nún       | nero)                 |                                     |                                                      |                    |                                                             |                                                          |
| SEVENPDV-MATRIZ                                                                                       |                                                 |                                                          | 99112                  |                       | •                                   | 🝸 В                                                  | Buscar             |                                                             |                                                          |
| Admi<br>Aceito                                                                                        | nistradora: INI<br>o por USER1 e<br>Download ou | DÚSTRIA 1<br>m 01/04/2015 às 1<br>voltar para tela anter | 15:13:00<br>ior        | Local d<br>Local de E | e Entrega Suger<br>ntrega Seleciona | Unidades: 21  <br>ido: 6699333300<br>ido: 6699333300 | (R\$)              | nanc.: 0,0011<br>UNIDADE X-S/<br>UNIDADE X-S/<br>ornecedor: | IPO: PADRAO<br>AO PAULO/SP<br>AO PAULO/SP<br>INDÚSTRIA 1 |
| <b>–</b> •                                                                                            | Tiouuto                                         |                                                          |                        | omuuues               | 2030. (70)                          | valor i mane.                                        | (113)              |                                                             |                                                          |
|                                                                                                    | SEVEN HIPER<br>Ean: 7777777                     | R 160 MG 28 CP<br>7777020                                |                        | 21                    | 41.0                                |                                                      | 0,00               | 🕜 Dúvid                                                     | las                                                      |
|                                                                                                    | Período: 01/04/<br>Nota Fiscal: 22              | 2015 15:30 a 01/04/2015<br>222222222222/0000 - 01/       | 15:30<br>04/2015 15:30 |                       |                                     |                                                      |                    |                                                             |                                                          |

Se fosse pedido com status **Faturado**, receberia nos detalhes o **número** e a **data/hora** da **Nota Fiscal**.

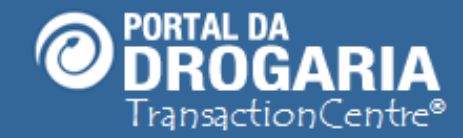

#### Portal da Drogaria versão 11v0

Drogan

Exemplo

O ponto de encontro do setor farmacêutico

Usuários e Lojas

ConnecTI

Apoio ao Consumid Apoio ao Negóci Obrigada por participar comigo deste estudo. Lhe convido para um novo encontro. Escolha outros treinamentos na opção Ajuda do Menu Principal.

ROGARIA